# **D-Link**

คู่มือการติดตั้ง DIR-825 AC1200 Wi-Fi Gigabit Router

## <u>บรรจุภัณฑ์</u>

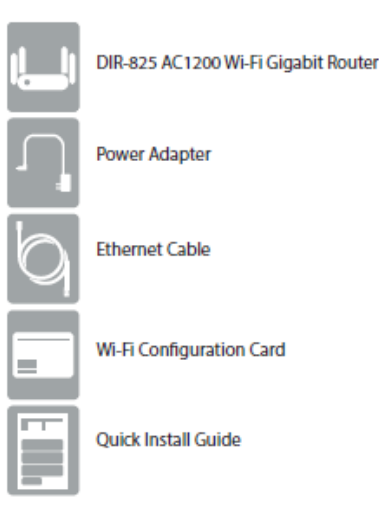

# <u>รูปแบบการเชื่อมต่อ</u>

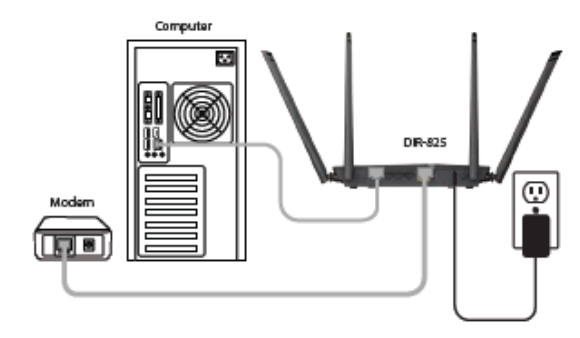

#### <u>รายละเอียดด้านหน้า</u>

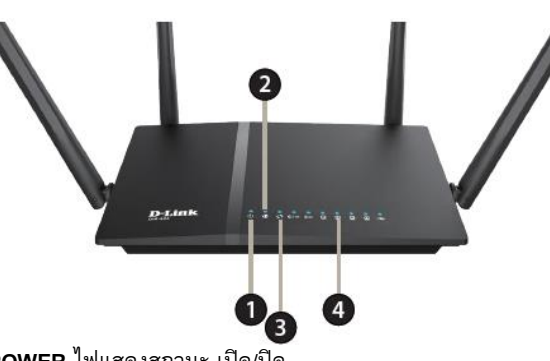

- 1. **POWER** ไฟแสดงสถานะ เปิด/ปิด
- 2. INTERNET ไฟแสดงสถานะ การเชื่อมต่อกับพอร์ท INTERNET

**3. Wi-Fi 2.4 GHZ, 5 GHz** ไฟแสดงสถานะ การเชื่อมต่อไวร์เลส 2.4 GHZ และ 5 GHz

4. **LAN** ไฟแสดงสถานะ การเชื่อมต่อกับพอร์ท LAN

### <u>รายละเอียดด้านหลัง</u>

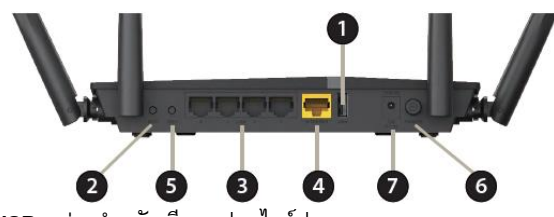

- 1. **USB –** ช่องสำหรับเสียบแฟลชไดร์ฟ
- 2. **WPS** ปุ่มสำหรับเปิดการเชื่อมต่ WIFI WPS

 LAN (1-4) – ช่องสำหรับเสียบสายแลนกับคอมพิวเตอร์ หรือ สวิทช์ หรือ ฮับ

- 4. INTERNET ช่องสำหรับเสียบสายแลนกับ Modem / ONU
- 5. **WIFI** ปุ่มสำหรับ เปิด/ปิด WIFI
- 6. **Power –** สวิทช์ เปิด/ปิด
- 7. **DC IN** ช่องสำหรับเสียบอะแดปเตอร์ 12 V

# <u>การติดตั้ง</u>

- 1. ต่ออะแดปเตอร์ที่ช่อง DC IN
- 2. ต่อสายแลนจากช่อง LAN 1-4 ไปยังคอมพิวเตอร์
- 3. ต่อสายแลนจากช่อง INTERNET ไปยัง Modem / ONU

4. รอจนไฟแสดงสถานะ POWER, INETRNET, Wi-Fi ติดค้าง จึงเริ่มตั้ง ค่าการใช้งาน

## <u>การตั้งค่าการ์ดแลน</u>

1. คลิก Start> Setting> Control Panel> ดับเบิลคลิกที่ Network Connection

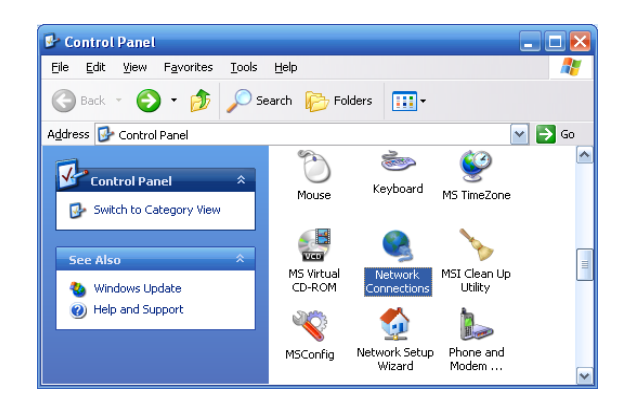

## 2. ดับเบิ้ลคลิกที่ไอคอน Local Area Connection.

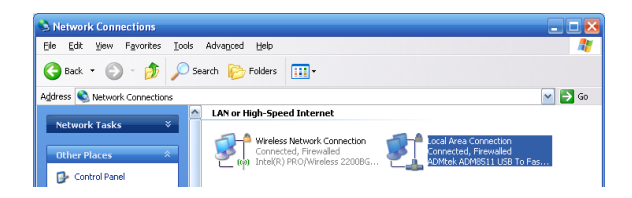

ASTR/

## **D-Link** 3. แล้วคลิกเลือกที่ Properties

| 🔸 Local Area Connection Stat | tus ? 🛽    |
|------------------------------|------------|
| General Support              |            |
| Connection                   |            |
| Status:                      | Connected  |
| Duration:                    | 02:52:04   |
| Speed:                       | 100.0 Mbps |
| Activity Sent —              | Received   |
| Packets: 220                 | 89         |
| Properties Disable           | Lose       |

#### 4. เลือกไปที่ Internet Protocol (TCP/IP) คลิกไปที่ Properties

| 🗕 Local Area Conne                                              | ection Properties 🛛 💽 🔀                                                                                     |
|-----------------------------------------------------------------|----------------------------------------------------------------------------------------------------|
| General Authentication                                          | on Advanced                                                                                                 |
| Connect using:                                                  |                                                                                                    |
| 🕮 Xircom CardBu                                                 | s Ethernet 100 + Mode                                                                                       |
| This connection uses                                            | the following items:                                                                                        |
| 🗹 🚚 QoS Packet                                                  | Scheduler                                                                                                   |
| Retwork Mo                                                      | nitor Driver                                                                                                |
|                                                                 |                                                                                                    |
| <                                                               |                                                                                                    |
| I <u>n</u> stall                                                | Uninstall Properties                                                                                        |
| Description                                                     |                                                                                                    |
| Transmission Contr<br>wide area network<br>across diverse inter | rol Protocol/Internet Protocol. The default<br>protocol that provides communication<br>rconnected networks. |
| ✓ Show icon in notifi ✓ Notify me when this                     | ication area when connected<br>is connection has limited or no connectivity                                 |
|                                                                 | OK Cancel                                                                                                   |

5. จะปรากฏหน้าต่าง ของ Internet Protocol (TCP/IP) Properties ไปที่ Tab General จากนั้น คลิกเลือกที่ Obtain an IP address automatically และคลิกที่ Obtain DNS server address automatically แล้วคลิก OK

| 'ou can get IP' settings assigned automatically if your network supports<br>ris capability. Otherwise, you need to ask your network administrator for<br>ne appropriate IP settings. |                                       |  |
|----------------------------------------------------------------------------------------------------|---------------------------------------|--|
| Obtain an IP address automatically                                                                                                    |                                       |  |
| <ul> <li>Use the following IP addre</li> </ul>                                                                                                    | \$\$:                                 |  |
| IP address:                                                                                                    | · · · · · · · · · · · · · · · · · · · |  |
| S <u>u</u> bnet mask:                                                                                                    |                                       |  |
| Default gateway:                                                                                                    |                                       |  |
| Obtain DNS server addres                                                                                                    | s automatically                       |  |
| Use the following DNS ser                                                                                                    | ver addresses:                        |  |
| Preferred DNS server:                                                                                                    | · · · · · · · · · · · ·               |  |
| <u>A</u> lternate DNS server:                                                                                                    |                                       |  |
|                                                                                                    | Advanced                              |  |

<u>วิธีการตั้งค่าอินเทอร์เน็ตแบบเร็ว โดยเว็บคอนฟิก</u> 1. เปิด Browser เช่น Internet Explorer (IE) แล้วพิมพ์ http://192.168.0.1 แล้วกดปุ่ม Enter

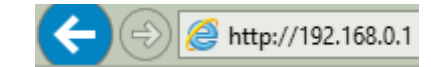

2. จะปรากฏหน้าต่างให้ตั้งค่าการเชื่อมต่ออินเทอร์เน็ต และตั้งค่าไวร์เลส โดยที่เมนู Internet Connection ให้เลือกเป็น PPPoE จากนั้นจึงกรอกค่า User Name, Password ที่ใช้ในการเชื่อมต่ออินเทอร์เน็ต กำหนดชื่อ Network Name (SSID) ของไวร์เลส 2.4G และ 5G ที่ต้องการ และ กำหนดค่ารหัสไวร์เลส หรือ Network Key โดยกำหนดเป็นตัวเลขหรือ ตัวอักษรอย่างน้อย 8 ตัว แล้วคลิก Save เพื่อบันทึกค่า เป็นอันเสร็จสิ้น การตั้งค่าอินเทอร์เน็ตแบบเร็ว

| Internet Connection    | DDDoE V What is this?                       |
|------------------------|---------------------------------------------|
| *!!                    | What is this                                |
| User Name .            | (* is required field)                       |
| Password               | •••••                                       |
| Verify Password        | ••••••                                      |
| 2.4G Wireless Settings |                                             |
| Network Name (SSID)    | TOT filber 2U-2G_E902                       |
| Security Mode          | Disable Wireless Security (Not recommended) |
|                        | WPA2-AES(Recommended)                       |
| Network Key            |                                             |
| 5G Wireless Settings   |                                             |
| Network Name (SSID)    | TOT filber 2U-5G E900                       |
| Security Mode          | Disable Wireless Security (Net recommended) |
|                        | WPA2-AES(Recommended)                       |
| Network Key            |                                             |
|                        |                                             |

 หลังจากตั้งค่าเบื้องตันเสร็จเรียบร้อย จะเข้าสู่หน้า LOG IN ของตัว อุปกรณ์ เราสามารถเข้าไปปรับแก้ไขค่าเพิ่มเติมได้ โดยใช้ Password เป็น admin และพิมพ์ตัวอักษรหรือตัวเลขที่ปรากฏในภาพ ก่อนคลิกที่ปุ่ม Login

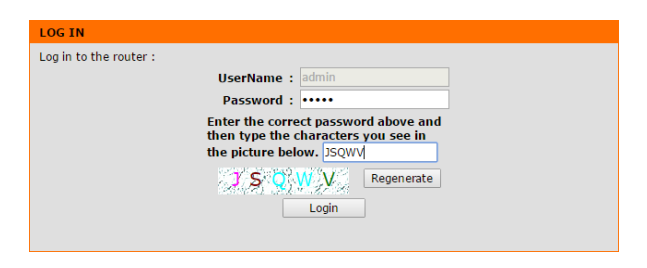

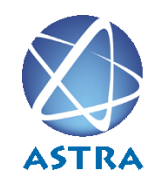

สอบถามข้อมูลเพิ่มเติม กรุณาติดต่อ บริษัท แอสตรา คอมมิวนิเคชั่น เซอร์วิส จำกัด โทรศัพท์ : 0-2617-3983 โทรสาร : 0-2617-3986 www.astra.co.th

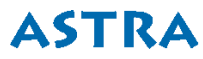